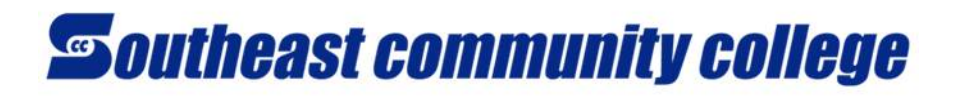

## ACCESSING SCC EMAIL -MY.SOUTHEAST.EDU EMAIL ACCOUNT

You will access your SCC email account via <u>https://thehub.southeast.edu</u>. You will see an Office 365 E-mail section. Click on the SCC Office 365 link as shown below, and you will be taken to an Office 365 Sign in screen. You can also access it from <u>https://outlook.office.com</u>.

| Office 365 E-Mail (Add "@southeast.edu" to your usernam |                               |            | • |
|---------------------------------------------------------|-------------------------------|------------|---|
| ~                                                       | You Have <mark>0</mark> Unrea | d Messages |   |
| 0                                                       | SCC Office 365                |            | _ |

| Office 365                               | Sign in using the following format<br>(SCCusername@southeast.edu) and SCC password.<br>For example, Maggie Moodle signs in with<br>mm510303@southeast.edu but her email address is<br>maggie.moodle@my.southeast.edu. |
|------------------------------------------|----------------------------------------------------------------------------------------------------|
| Sign in with your organizational account | mm510303@southeast.edu                                                                                                    |
| someone@example.com                      | Keep me signed in                                                                                                    |
| Password                                 |                                                                                                    |
| C Keep me signed in                      |                                                                                                    |
|                                          | (Note: your actual email address is                                                                                                    |
| Sign in                                  | fname.Iname@my.southeast.edu and this email                                                                                                    |

\*Some students may have a number following their last name in their email address if they have a common name already in use, such as **maggie.moodle2@my.southeast.edu.** You will receive correspondence regarding your actual email address.

address should have been emailed to you)

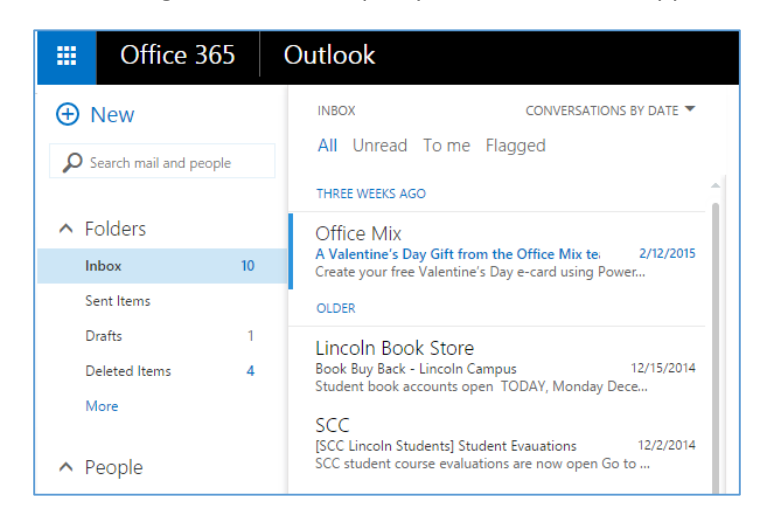

Click the **Sign in** button to open your Outlook Web App for SCC email.